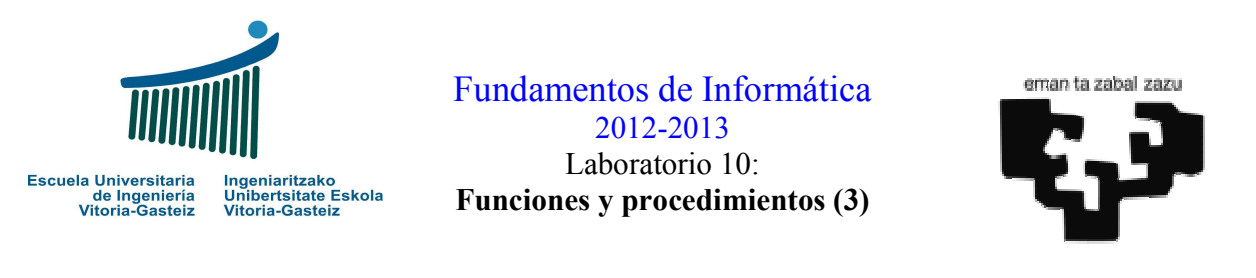

| Objetiv | vos:                                                                         |
|---------|------------------------------------------------------------------------------|
| *       | Profundizar en el uso de subprogramas y el paso de parámetros por referencia |
| *       | Profundizar en la manipulación de cadenas de caracteres                      |
| *       | Evento de carga de un formulario                                             |
| *       | Propiedades Locked y MaxLength de los cuadros de texto                       |
| *       | Dar formato a los datos mediante la función Format                           |

## Programa completo de resolución de ecuaciones de 2º grado

### Interfaz

| 🖻 Resolución de una ecuación 📃 🗖 🔀 |       |  |  |  |  |  |  |
|------------------------------------|-------|--|--|--|--|--|--|
| $  X^2 +  X + $                    | = 0   |  |  |  |  |  |  |
| Raíz 1:                            |       |  |  |  |  |  |  |
| Calcular Borrar                    | Salir |  |  |  |  |  |  |

Figura 10.1 Objetos presentes en la interfaz de la calculadora de ecuaciones.

#### Funcionamiento

El funcionamiento de esta calculadora para resolver ecuaciones de primero y segundo grado es similar al visto en el Laboratorio 4 salvo que ahora vamos a considerar también las **soluciones complejas**. Es recomendable partir de la solución ya vista tanto para el diseño gráfico como para la codificación, ya que la solución será algorítmicamente similar.

#### Pasos a seguir

- 1. Crearemos los objetos del tipo y forma mostrados en la Figura 10.1. Sólo daremos un nombre particular a aquéllos que nos interesa leer o modificar sus propiedades en algún momento del programa. En la Figura 10.2 se muestran en rojo los nombres propuestos para estos objetos.
- 2. Añadir el código a los eventos, es decir, la carga del formulario y el clic sobre los botones:

Fundamentos de Informática 2012-2013

| Resolución de una ecuación                       |           |
|--------------------------------------------------|-----------|
| $\boxed{txtA} \times^2 + \boxed{txtB} \times + $ | txtC = 0  |
| lblSol1 lblMas1                                  | lbl1ma1   |
| Raíz 1: txtSoll +txtIma                          | 1         |
| Raíz 2: xtSol2 txtIma                            | 2 lblIma2 |
| lblSol2                                          |           |
| Calcular Borrar IblMas2                          | Salir     |
| cmdCalcular cmdBorrar                            | cmdSalir  |

Figura 10.2 Nombres de los objetos en la interfaz de la calculadora de ecuaciones.

a) Código de carga del formulario: para especificar el código de carga del formulario haremos clic dos veces sobre el formulario. Lo que conviene hacer es bloquear las cajas de texto de la solución (de una vez por todas) mediante la propiedad Locked (nótese que en el Laboratorio 3 utilizábamos la propiedad Enabled que tiene la lógica True-False inversa). También pondremos todos los objetos asociados a la solución invisibles (que haremos visibles cuando sea preciso):

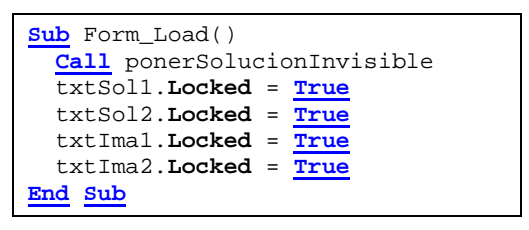

Se observa que al principio de este procedimiento hemos puesto una llamada (<u>Call</u>) al procedimiento ponersolucionInvisible, que es un subprograma que escribiremos inmediatamente a continuación.

Lo que tendremos que hacer es especificar uno a uno que los objetos relacionados con la solución (lblsol1, lblsol2, txtsol1, txtsol2, lblMas1, lablMas2, txtIma1, txtIma2, lblIma1 y lblIma2) van a estar invisibles, es decir, van a tener la propiedad visible a <u>False</u>. Luego, dependiendo del tipo de solución, haremos visibles de manera selectiva algunos de ellos, e incluso cambiaremos las etiquetas según convenga.

El esqueleto de este procedimiento se da a continuación (habrá que completarlo):

| <pre>Sub ponerSolucionInvisible()</pre> |  |
|-----------------------------------------|--|
| End Sub                                 |  |

b) Código del botón Calcular: se controlará la validez de los coeficientes (han de ser numéricos) y se llamará al procedimiento calcularEcuacion cuya cabecera se muestra en la Figura 10.3.

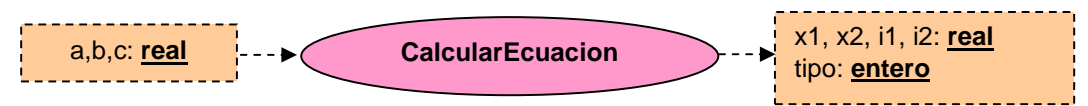

Figura 10.3. Cabecera del procedimiento CalcularEcuacion.

2 de 7

Lab 10

Los parámetros de entrada son los coeficientes a, b y c de la ecuación.

El parámetro de salida tipo determinará el tipo de ecuación de acuerdo con los valores posibles de la Tabla 10.1.

| Tipo | Descripción                        |
|------|------------------------------------|
| 1    | Ecuación Real de Segundo Grado     |
| 2    | Ecuación Compleja de Segundo Grado |
| 3    | Ecuación de Primer Grado           |
| 4    | No es una ecuación                 |

Tabla 10.1. Tipos de ecuación.

Aunque en el Laboratorio 3 no tuvimos en cuenta las soluciones complejas, ahora sí lo vamos a hacer.

El resto de los parámetros de salida contienen la solución, dependiendo del tipo:

- Cuando la solución sea una ecuación real de segundo grado x1 y x2 albergarán estas soluciones.
- Cuando la solución sea compleja de segundo grado x1 y x2 albergarán la parte real, obteniéndose en i1 e i2 las partes imaginarias.
- Cuando la solución sea de primer grado x1 albergará la solución.
- Cuando no sea una ecuación, ninguno de los cuatro valores de salida x1, x2, i1 o i2 tendrán un valor significativo.
- c) Se dará formato a los resultados mediante la función Format que es similar a <u>CStr</u> permitiendo especificar el número de decimales. Por ejemplo, mediante el modo "0.00" mostraremos dos valores decimales. A continuación se harán visibles los objetos gráficos que corresponda.

```
Sub cmdCalcular_Click()
 Dim a As Double, b As Double, c As Double
 Dim x1 As Double, x2 As Double
 Dim il As Double, il As Double
 Dim tipo As Integer
' Obtener los valores de los coeficientes
 If IsNumeric(txtA.Text) And _
    IsNumeric(txtB.Text) And _
    IsNumeric(txtC.Text) Then
     ' Los valores son numéricos
   a = CDbl (txtA.Text)
   b = CDbl (txtB.Text)
   c = CDbl (txtC.Text)
    Call CalcularEcuacion(a, b, c, x1, x2, i1, i2, tipo)
    If tipo = 1
      txtSol1.Text = Format(x1, "0.00")
      txtSol2.Text = Format(x2, "0.00")
      Call ponerEcuacionRealSegundoGrado
    ElseIf tipo = 2
      txtSol1.Text = Format(x1, "0.00")
      txtSol2.Text = Format(x2, "0.00")
      txtIma1.Text = Format(i1, "0.00")
```

```
txtIma2.Text = Format(i2, "0.00")
Call ponerEcuacionImagSegundoGrado
ElseIf tipo = 3
txtSoll.Text = Format(x1, "0.00")
Call ponerEcuacionPrimerGrado
ElseIf tipo = 4
MsgBox "Error: No es una ecuación"
Else
MsgBox "Error de programa: tipo de ecuación incorrecto"
End If
End If
End Sub
```

El código asociado al subprograma ponerEcuacionRealSegundoGrado se encarga de hacer visibles los objetos necesarios para mostrar la solución de las raíces reales, y es el siguiente (habrá que completarlo):

```
Sub ponerEcuacionRealSegundoGrado()
Call bloquearABC
lblSol1.Caption = "Raíz 1:"
lblSol2.Caption = "Raíz 2:"
...
End Sub
```

Siempre que vayamos a mostrar la solución a una ecuación vamos a **bloquear** los objetos de **entrada de los coeficientes** de la ecuación, ya que si permitimos modificarlos no serán consistentes con las soluciones mostradas. Este bloqueo lo haremos con el subprograma bloquearABC. El código para esto será (a completar):

```
Sub bloquearABC ()
txtA.Locked = True
...
End Sub
```

Cuando se trata de una ecuación de segundo grado con soluciones imaginarias tendremos que hacer visibles los mismos objetos que los de la solución anterior, lo cual haremos mediante subprograma llamaremos un nuevo al que ponerEcuacionImagSegundoGrado y luego llamaremos al subprograma anterior ponerEcuacionRealSegundoGrado, además de visualizar los objetos correspondientes a la parte imaginaria (a completar):

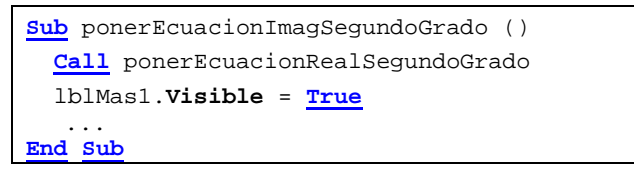

Finalmente, cuando el coeficiente **a** es nulo nos encontramos ante una ecuación lineal, que sólo tendrá una raíz. Con esto finalizaremos el código asociado al botón **Calcular** y añadiremos un subprograma para visualizar una única raíz. El código del subprograma ponerEcuacionPrimerGrado es más sencillo que los anteriores: Fundamentos de Informática 2012-2013

```
Sub ponerEcuacionPrimerGrado ()
Call bloquearABC
lblSoll.Caption = "Raíz:"
...
End Sub
```

**Código del botón Borrar**: antes hemos creado un subprograma para borrar todos los objetos de la solución al cargar el formulario llamada ponerSolucionInvisible. Además de eso hemos de desbloquear los campos de los coeficientes **a**, **b** y **c**, poniéndolos vacíos:

```
Sub cmdBorrar_Click ()
Call ponerSolucionInvisible
Call desbloquearABC
End Sub
```

El subprograma para desbloquear los coeficientes es fácilmente adivinable:

| <pre>Sub desbloquearABC () txtA.Locked = False txtA.Text = ""</pre> |
|---------------------------------------------------------------------|
| End Sub                                                             |

# Ejercicio 10.1: Control de letra del DNI

## Interfaz

| 🖻 Letra DNI |       |
|-------------|-------|
| DNI: 12345  | 678 z |
| Verificar   | Salir |

Figura 10.4. Comprobador de la letra del DNI.

La letra del DNI sirve para comprobar que se ha introducido correctamente el número.

Se calcula obteniendo el resto de dividir el número de DNI por 23 y el número resultante será la posición de la letra (empezando por 0) en la cadena: TRWAGMYFPDXBNJZSQVHLCKE.

Así, para el DNI 12345678 haríamos:

• n = 12345678 <u>Mod</u> 23

Nos da 15 y se comprobará que en la posición 16 (empezando por 1) en la cadena dada se encuentra la letra Z.

Se pide:

• Verificar que se introducen los 8 dígitos del DNI

Lab 10

- Verificar que todos los caracteres introducidos son dígitos del 0 al 9
- Verificar que se ha introducido la letra (en mayúsculas o minúsculas)
- Calcular la letra correspondiente al DNI
- Decir si la letra introducida es correcta (la calculada) o incorrecta
- Compruébese con el DNI de uno mismo

Para asegurarnos de que no se introducen en cada campo más dígitos de los necesarios se limitará el contenido del campo a los caracteres correspondientes (8 y 1 respectivamente) mediante la propiedad MaxLength de los cuadros de texto.

# Ejercicio 10.2: Control de cuentas bancarias

Interfaz

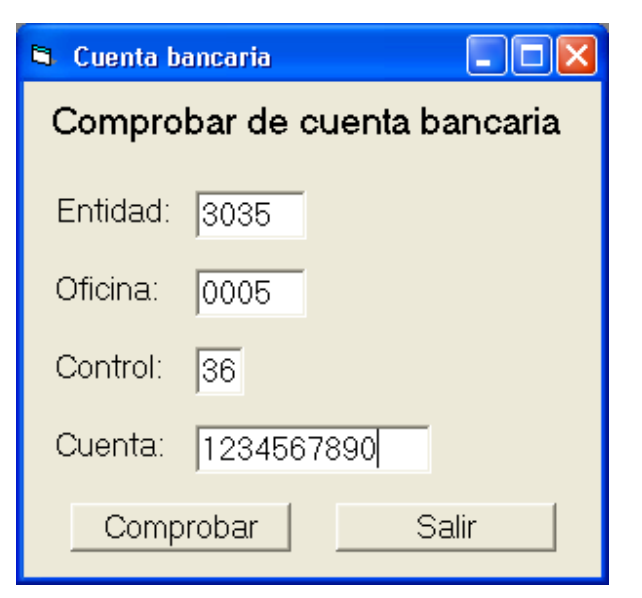

Figura 10.5. Comprobador de cuenta bancaria.

Un número de cuenta bancaria completo se compone de 20 dígitos ( $d_{19}$  a  $d_0$ ) que se corresponden con los conceptos expresados en la Tabla 10.2.

|                 | Entidad Oficina |                 |                 |                 | Con             | trol            |                 |                 | Γ               | Núm | ero (          | de cu                 | ienta          | ı                     |       |                |                |       |       |
|-----------------|-----------------|-----------------|-----------------|-----------------|-----------------|-----------------|-----------------|-----------------|-----------------|-----|----------------|-----------------------|----------------|-----------------------|-------|----------------|----------------|-------|-------|
| d <sub>19</sub> | d <sub>18</sub> | d <sub>17</sub> | d <sub>16</sub> | d <sub>15</sub> | d <sub>14</sub> | d <sub>13</sub> | d <sub>12</sub> | d <sub>11</sub> | d <sub>10</sub> | d9  | d <sub>8</sub> | <b>d</b> <sub>7</sub> | d <sub>6</sub> | <b>d</b> <sub>5</sub> | $d_4$ | d <sub>3</sub> | d <sub>2</sub> | $d_1$ | $d_0$ |

Tabla 10.2. Dígitos de una cuenta bancaria.

Así, los cuatro primeros dígitos de una cuenta se corresponden con la **entidad**, por ejemplo, el código de "Caja Vital"; los cuatro dígitos siguientes hacen referencia al código único de una **oficina** o sucursal de esa entidad; los dos dígitos siguientes se llaman "**dígitos de control**" y

sirven para controlar la corrección de la cuenta completa; los diez últimos números se corresponden con el **número de cuenta**.

Los dos dígitos de control se calculan a partir de los otros 18 dígitos y sólo una de las 100 combinaciones posibles (de "00" a "99") es válida. Más en concreto, el primer dígito de control  $(d_{11})$  se corresponde con los ocho primeros dígitos (todas las cuentas de la misma oficina tienen el mismo dígito) y el segundo dígito de control  $(d_{10})$  se corresponde con el número de cuenta.

El método de cálculo de los dígitos de control no es infalible pero permite detectar que se ha intercambiado el orden de dos dígitos consecutivos. Consiste en sumar los dígitos ponderados por un coeficiente y luego obtener un solo dígito a partir del número resultante. La Tabla 10.3 recoge los coeficientes correspondientes a cada dígito.

| Entidad         |                 |                 |                 | Entidad Oficina Con |                 |                 |                 |                 |                 |    |                | Γ              | Núm   | ero   | de cu | ienta          | ı     |       |       |
|-----------------|-----------------|-----------------|-----------------|---------------------|-----------------|-----------------|-----------------|-----------------|-----------------|----|----------------|----------------|-------|-------|-------|----------------|-------|-------|-------|
| d <sub>19</sub> | d <sub>18</sub> | d <sub>17</sub> | d <sub>16</sub> | d <sub>15</sub>     | d <sub>14</sub> | d <sub>13</sub> | d <sub>12</sub> | d <sub>11</sub> | d <sub>10</sub> | d9 | d <sub>8</sub> | d <sub>7</sub> | $d_6$ | $d_5$ | $d_4$ | d <sub>3</sub> | $d_2$ | $d_1$ | $d_0$ |
| 4               | 8               | 5               | 10              | 9                   | 7               | 3               | 6               | -               | -               | 1  | 2              | 4              | 8     | 5     | 10    | 9              | 7     | 3     | 6     |

 Tabla 10.3. Coeficientes para el cálculo del dígito de control.

Para los dígitos de control d<sub>11</sub> y d<sub>10</sub> sumaremos respectivamente:

- $s_{11} = 4 \cdot d_{19} + 8 \cdot d_{18} + 5 \cdot d_{17} + 10 \cdot d_{16} + 9 \cdot d_{15} + 7 \cdot d_{14} + 3 \cdot d_{13} + 6 \cdot d_{12}$
- $s_{10} = \cdot d_9 + 2 \cdot d_8 + 4 \cdot d_7 + 8 \cdot d_6 + 5 \cdot d_5 + 10 \cdot d_4 + 9 \cdot d_3 + 7 \cdot d_2 + 3 \cdot d_1 + 6 \cdot d_0$

El cálculo que se realizará a continuación será para d<sub>11</sub>:

• 
$$d_{11} = 11 - (s_{11} \operatorname{\underline{Mod}} 11)$$

Si el resultado es mayor que 9 se hará:

•  $d_{11} = 11 - d_{11}$ 

De manera similar, para  $d_{10}$  haremos:

•  $d_{10} = 11 - (s_{10} \, \underline{Mod} \, 11)$ 

Si el resultado es mayor que 9 se hará:

•  $d_{10} = 11 - d_{10}$ 

#### **Otros detalles**

Se controlará que todos los caracteres son dígitos y que se introducen los necesarios. Para asegurarnos de que no se introducen en cada campo más dígitos de los necesarios se limitará el contenido del campo a los caracteres correspondientes (4, 4, 2 y 10 respectivamente) mediante la propiedad MaxLength de los respectivos cuadros de texto.

| Mid ( <u>ByVal</u> cad <u>As</u> <u>String</u> , <u>ByVal</u> ini <u>As</u> <u>Long</u> ,<br>[ <u>ByVal</u> lon <u>As Long</u> ]) <u>As</u> <u>String</u> | Subcadena desde ini hasta la longitud indicada                                                                          |
|----------------------------------------------------------------------------------------------------|----------------------------------------------------------------------------------------------------|
| Len (ByVal str As String}) As Integer                                                                                                    | Longitud de str (puede utilizarse con otros tipos)                                                                      |
| Ucase(ByVal exp As String)As String)As StringLcase(ByVal exp As String)As String)As String                                                                | Convierte la exp a Mayúsculas o Minúsculas.                                                                             |
| Format(ByVal num As Double,<br>ByVal fmt As String)As String                                                                                              | Da formato al número <i>num</i> utilizando el formato <i>fmt</i> (puede utilizarse con otros tipos, por ejemplo fechas) |

Tabla 10.4. Lista de funciones relevantes de Visual Basic